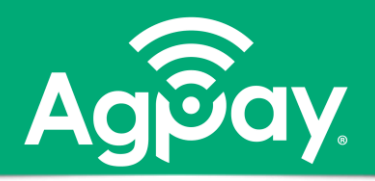

## Services – Add or Remove External Bank Account

## Securely link your external bank account for electronic transfers and payments.

- Accounts added are only available in AgPay and not automatically setup for transfers at branch.  $\triangleright$
- $\triangleright$ Regarding **patronage** payments, if bank accounts change, notify branch to ensure patronage is sent to correct account.

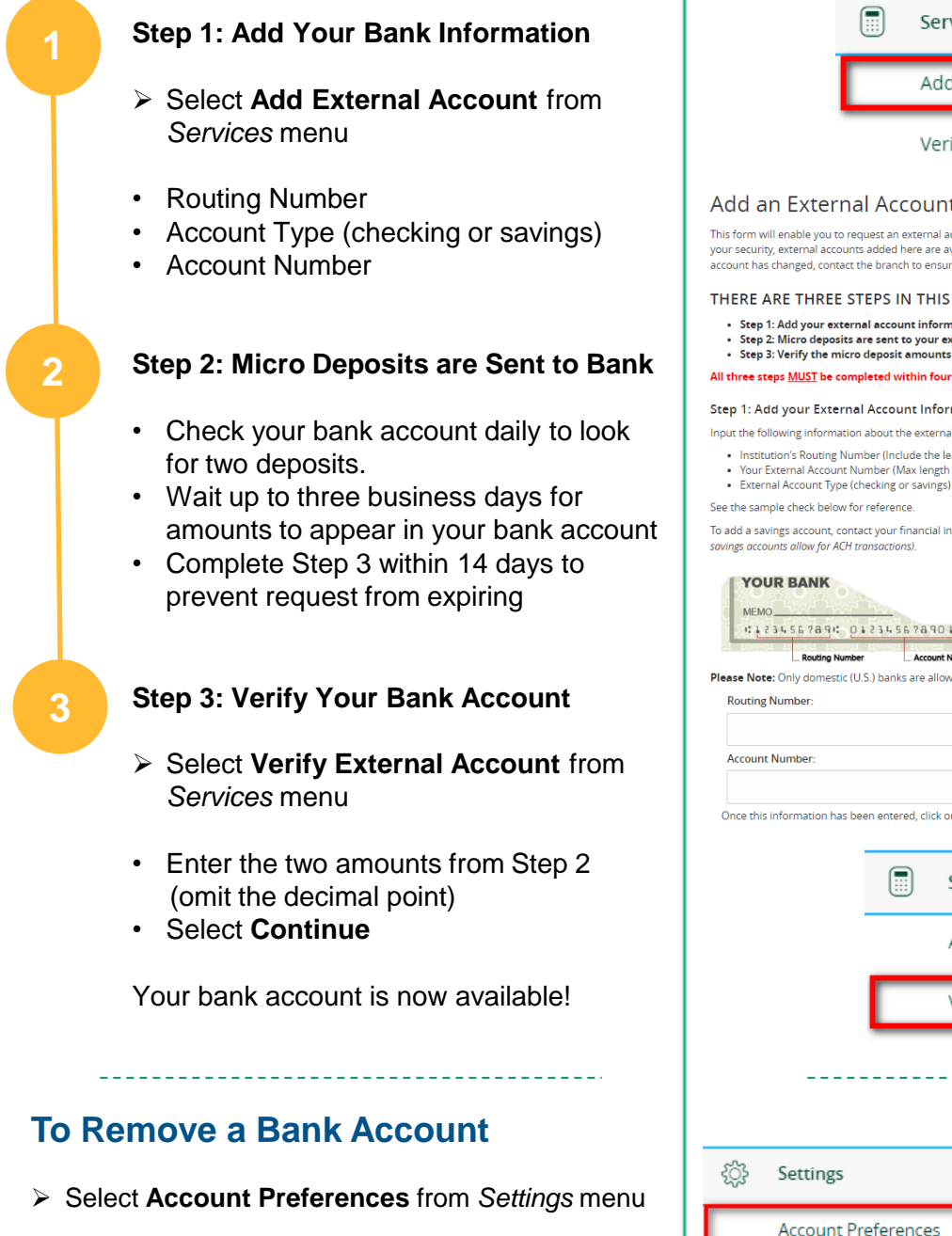

- Scroll down to External Transfer Accounts
- Use the trash can icon to Delete account

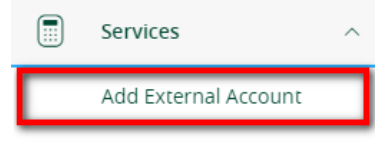

Verify External Account

## Add an External Account

This form will enable you to request an external account (an account you have at another financial institution) be linked for electronic transfers. For your security, external accounts added here are available ONLY in AgPay and not automatically setup for transfers at your Branch. If your external account has changed, contact the branch to ensure patronage is sent to the correct account.

## THERE ARE THREE STEPS IN THIS PROCESS:

- · Step 1: Add your external account information
- Step 2: Micro deposits are sent to your external account (typically within 3 business days) Step 3: Verify the micro deposit amounts sent to your external account

All three steps MUST be completed within fourteen (14) days before your external account becomes available

Step 1: Add your External Account Information

- Input the following information about the external account you would like to add:
- Institution's Routing Number (Include the leading zeroes)
  Your External Account Number (Max length of 17 digits include the leading zeroes)

To add a savings account, contact your financial institution for their routing number and verify your account is eligible for ACH transactions. (Not all

| KOUUNE NUMBER:                     |                                  | A              |  |
|------------------------------------|----------------------------------|----------------|--|
|                                    |                                  | Account Type:  |  |
|                                    |                                  | Checking       |  |
| Account Number:                    |                                  |                |  |
|                                    |                                  |                |  |
| )nce this information has been ent | ered, click on the Continue butt | ton below.     |  |
|                                    |                                  |                |  |
| ſ                                  | Services                         | ^              |  |
| (                                  |                                  |                |  |
|                                    | Add Extorn                       | al Account     |  |
|                                    | Aud Extern                       |                |  |
|                                    |                                  |                |  |
|                                    | Verify Exter                     | rnal Account   |  |
| -                                  |                                  |                |  |
|                                    |                                  |                |  |
|                                    |                                  |                |  |
|                                    |                                  |                |  |
|                                    |                                  |                |  |
|                                    |                                  |                |  |
| Settings                           | ~                                |                |  |
| ිරි Settings                       | ^                                |                |  |
| ිරි Settings                       | ^                                | -A             |  |
| ිරි Settings<br>Account Prefer     | rences                           | Delete account |  |
| ිරි Settings<br>Account Prefer     | rences                           | Delete account |  |
| Settings<br>Account Prefer         | rences                           | Delete account |  |